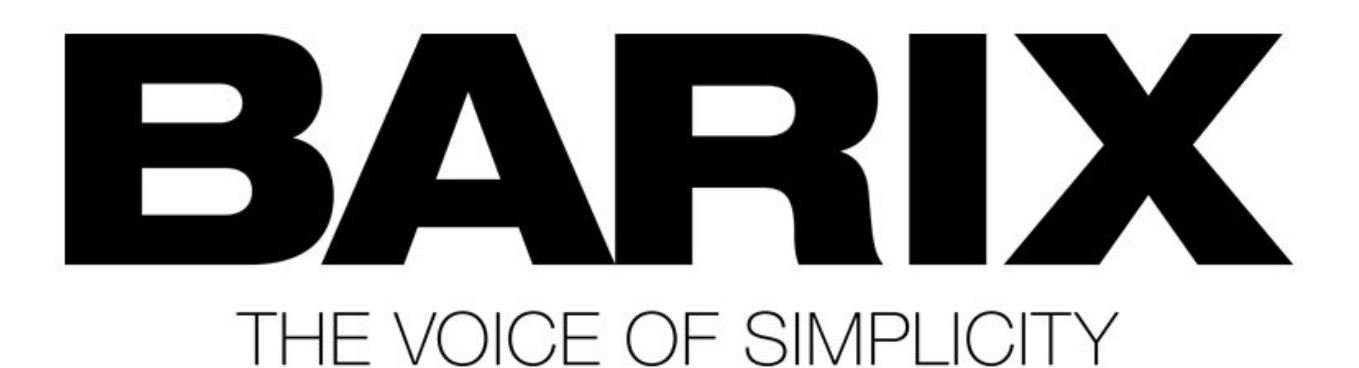

## מדריך לעדכון קושחה (Firmware) במכשירי Barix באמצעות חיבור RS-232

מדריך מעשי קצר, צעד אחר צעד - כולל לינקים

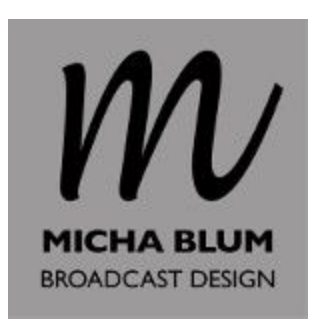

(המדריך מיועד למקרים שבהם לא ניתן לעדכן קושחה <u>דרך ממשק ה-web</u>.)

- zip- גורידו את גרסת ה-Firmware הרצויה המופיעה ב<u>דף ההורדות</u> של Barix. שמרו את קובץ ה-zip במחשב, וחלצו את הקבצים.
  - 2. חברו את כבל ה- RS-232 למחשב, וזהו את ה- COM Port שבו הוא מזוהה.
  - 3. בנוסף לכבל ה- RS-232, הכינו גם את שנאי המתח המסופק עם מכשיר ה- Barix.
    - 4. חברו את כבל ה- RS-232 למכשיר ה- Barix, אך **לא** למקור המתח.
      - פתחו את התיקייה שבה הקבצים שחילצתם מה-zip (בצעד 1).
        - 6. פתחו את תיקיית update\_rescue
    - 7. בתיקייה ישנם חמישה קבצי BAT שונים: Serial.bat, ו Serial.bat.
- 8. הפעילו את קובץ ה-Serial שמספרו תואם את ה- COM Port שאליו אתם מחוברים לדוגמא: אם כבל ה- RS-232 מזוהה כ- COM3, הפעילו את הקובץ Serial3.bat
  - 9. כעת תופיע ההודעה:

C:\Users\user\Dropbox\Broadcastdesign.co.il\Barix\Firmware\Streaming Client Firmware\streaming\_client\_kit\_v0315\_20160114\streaming\_client\_kit\_v0315\_20 160114\update\_resoue\Serial.bat COM3 C:\Users\user\Dropbox\Broadcastdesign.co.il\Barix\Firmware\Streaming Client Firmware\streaming\_client\_kit\_v0315\_20160114\streaming\_client\_kit\_v0315\_20 160114\update\_resoue\load\_win -m 1000 -i -x UNITULL.SPB -n -c config.bin -b biserial.bin -d compound.bin -s COM3 Flug the device's power back. Waiting for the device...

- 10. חברו את המכשיר למקור המתח.
  - 11. כעת תופיע ההודעה הבאה:

C:\Users\user\Dropbox\Broadcastdesign.co.il\Barix\Firmware\Streaming Client Firmware\streaming\_client\_kit\_v0315\_20160114\streaming\_client\_kit\_v0315\_20 160114\update\_rescue>serial.bat COM3 C:\Users\user\Dropbox\Broadcastdesign.co.il\Barix\Firmware\Streaming Client Firmware\streaming\_client\_kit\_v0315\_20160114\streaming\_client\_kit\_v0315\_20 160114\update\_rescue>load\_win -m 1000 -i -x UNIFUL.SPB -n -o config.bin -b biserial.bin -d compound.bin -s COM3 Plug the device's power back. Waiting for the device... got,a reply from the device.

## 12. התוכנה תעלה את כל רכיבי הקושחה, ולסיום תבצע אתחול של המכשיר:

C:\Users\user\Dropbox\Broadcastdesign.co.il\Barix\Firmware\Streaming Client Firmware\streaming\_client\_kit\_v0315\_20160114\streaming\_client\_kit\_v0315\_201 160114\update\_resoue>serial.bat CONS C:\Users\user\Dropbox\Broadcastdesign.co.il\Barix\Firmware\Streaming Client Firmware\streaming\_client\_kit\_v0315\_20160114\streaming\_client\_kit\_v0315\_20 160114\update\_resoue>load\_win -m 1000 -1 =x UNIFULL.SPB - o config.bin -b biserial.bin -d compound.bin -s CONS 0 of a reply from the device... Sending the boolloader... Boolloader sent. Waiting for the device prompt... Executing command erase of FF00... erase\_of F1600 successful. Waiting for the device prompt... Sending the senter. Bootloader first compond. Executing command erase of FF00... erase\_of F1600 successful. Waiting for the device prompt... Bootloader first compond. Executing compand. Bootloader first compond. Executing command erase of FF00... erase\_of f160 successful. Waiting for the device prompt... Bootloader first compond. Bootloader first compond. Bootloader firs

13. עם סיום האתחול תופיע ההודעה הבאה:

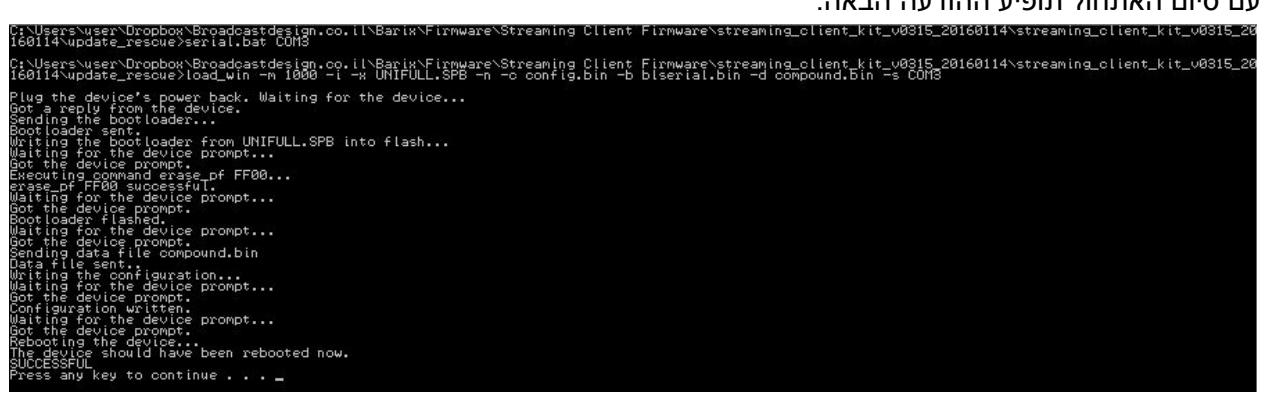

- 14. הקישו על מקש כלשהו. החלון ייסגר.
  - .15 זהו, העדכון הושלם בהצלחה.

המכשיר מוגדר כעת להגדרות ההיצרן, ויקבל כתובת IP אוטומטית משרת ה- DHCP. ניתן לעיין ב<u>מדריך לאיתור</u> <u>כתובות</u>.